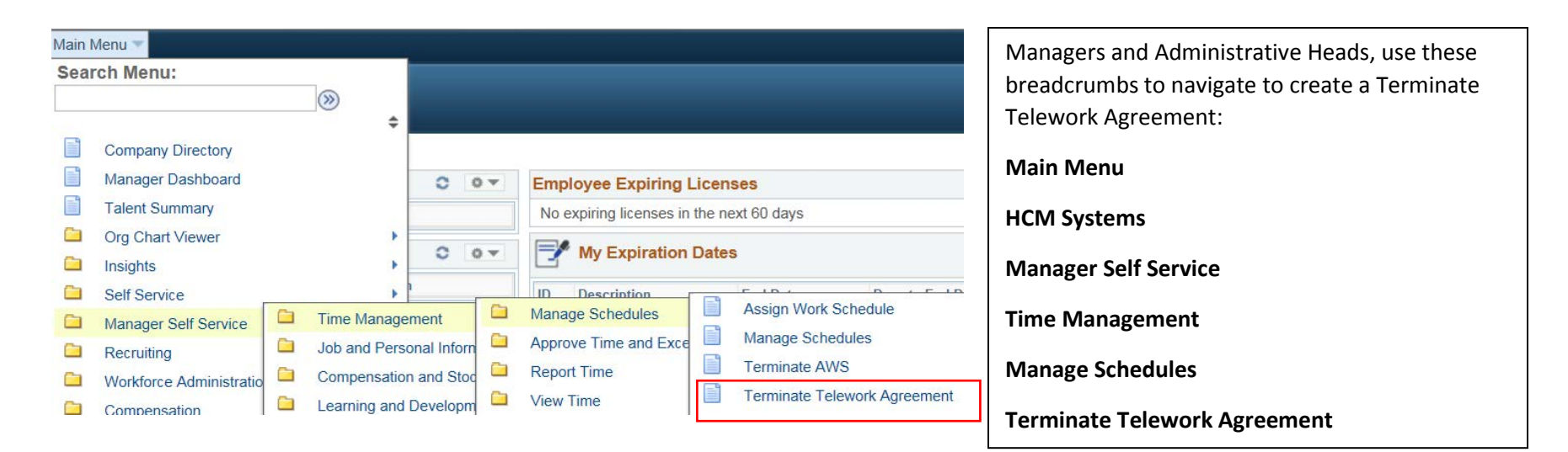

## Search/Fill a Form

Search

Clear

Enter any information you have and click Search. Leave fields blank for a list of all values.

| Sequence Number =  Subject begins with  Document Key String begins with  Priority =  Due Date =  Approval Status = |
|----------------------------------------------------------------------------------------------------|
| Sequence Number =  Subject begins with  Document Key String begins with  Priority =  Due Date =  Approval Status = |
| Subject begins with                                                                                                |
| Document Key String begins with  Priority =  Due Date =  Approval Status =                                         |
| Priority =  Due Date =                                                                                             |
| Due Date = V                                                                                                    |
| Approval Status =                                                                                                  |
|                                                                                                    |
| Case Sensitive                                                                                                    |
|                                                                                                    |

Basic Search 🖉 Save Search Criteria

Upon selecting **Terminate Telework Agreement**, the Search/Fill a Form will open.

Select Add a New Value.

## Managers and Administrative Heads- Approve Termination of Telework

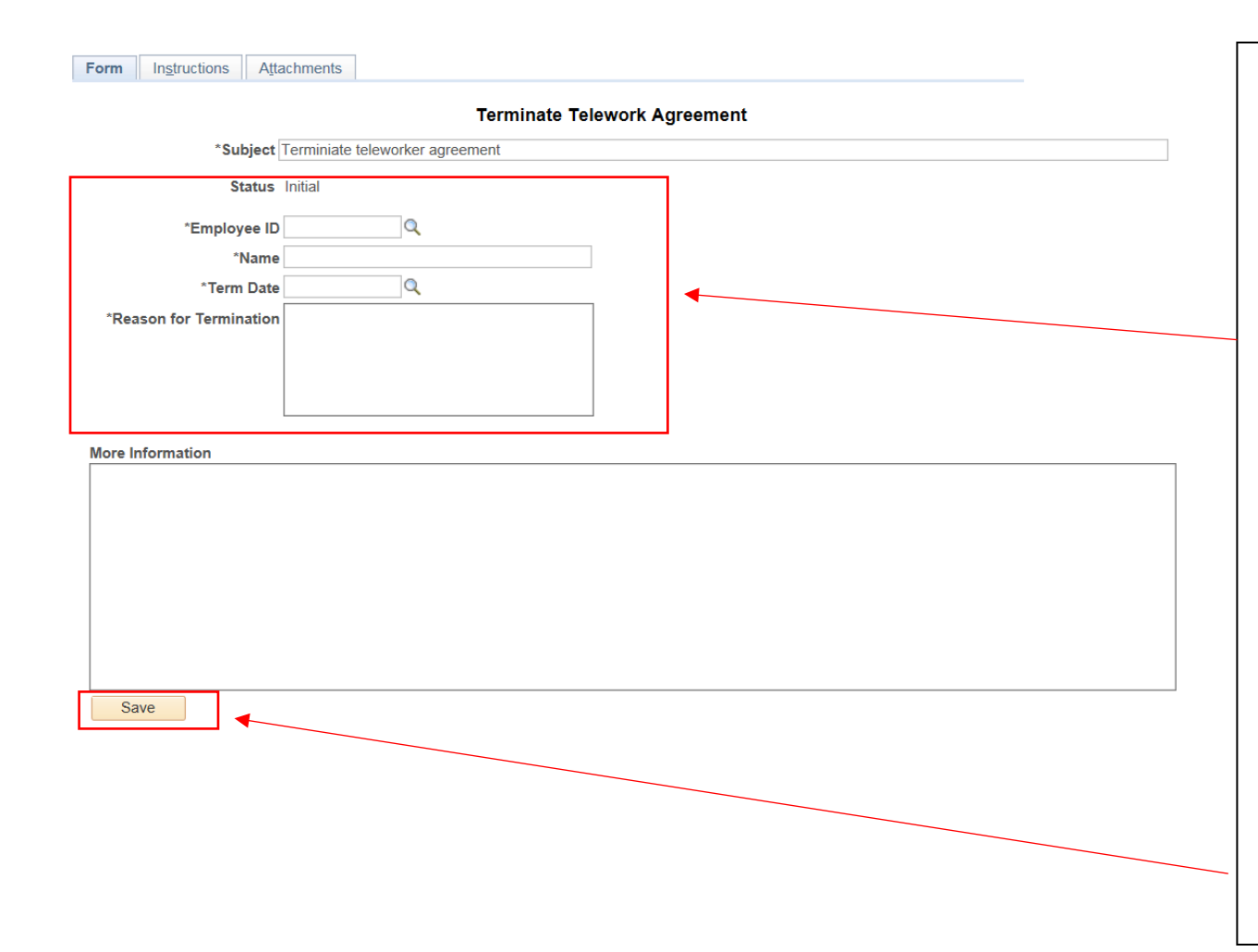

- 1. Enter the **Employee ID** or select the magnifying glass to pull up the list of employees that report directly to you.
- 2. The employee name will automatically populate along with the subject line.
- Enter the Term Date. Select the search glass to pull up a list of dates. (Always will be a Tuesday, end of pay Period).
- 4. Enter **Reason for Termination** of Telework – Employee needed in office for business needs, office coverage, etc.
- 5. **More Information** if applicable provide reason why terminating telework agreement.
- 6. Select Save.

## Managers and Administrative Heads- Approve Termination of Telework

| Form Instructions | Attachments                                                     |                                      |                          |                                                         |
|-------------------|-----------------------------------------------------------------|--------------------------------------|--------------------------|---------------------------------------------------------|
| Seq Nbr 8365      |                                                                 | Terminate Telework Agr               | eement                   |                                                         |
| *S                | ubject                                                          | - Maryland Judicial Center - Termini | ate teleworker agreement |                                                         |
| :                 | Status Initial                                                  | Preview Approval Submit              |                          | After selecting Save, scroll to the top of the page     |
| *Emplo            | yee ID                                                          | Q                                    |                          | where you can either <b>Preview Approval or Submit.</b> |
|                   | *Name                                                           |                                      |                          |                                                         |
| *Ter              | m Date 01/30/2018                                               | Q                                    |                          | Upon submission for approval you will see the Pending   |
| *Reason for Term  | nination for business needs, needed in the office for coverage. |                                      |                          | approval path.                                          |
|                   |                                                                 |                                      |                          |                                                         |
| More Information  |                                                                 |                                      |                          |                                                         |

3

Save

|                           | Terminate Telework Agreement                                                                                        |                                                                                                    |
|---------------------------|----------------------------------------------------------------------------------------------------|----------------------------------------------------------------------------------------------------|
| Subject                   | Maryland Judicial Center - Terminiate teleworker agreement                                                          |                                                                                                    |
| Review/Edit               | Approvers                                                                                                    |                                                                                                    |
| 1<br>Pend                 | Terminate Telework Agreement: 8365:Pending → New Path         ing         Multiple Approvers         Admin Official |                                                                                                    |
| OK<br>Form Instructions A | ttachments                                                                                                    | After viewing the approval path, select <b>OK</b> to get back to the Terminate Telework Form.<br>You will now see <b>Approver Status or Cancel Approval</b> .<br>Select <b>Save</b> . |
| Seq Nbr 8365              | Terminate Telework Agreement                                                                                        |                                                                                                    |
| *Subjec                   | <ul> <li>Maryland Judicial Center - Terminiate teleworker agreement</li> </ul>                                      | The Manager portion is complete. You can select your                                                                                                    |
| Status                    | s Pending Approver Status Cancel Approval                                                                           | Home button to get back to your main screen in Connect.                                                                                                    |
| *Employee I               |                                                                                                    |                                                                                                    |
| *Nam                      | ie in the second second second second second second second second second second second second second second se      |                                                                                                    |
| *Term Dat                 | te 01/30/2018                                                                                                    |                                                                                                    |
| *Reason for Terminatio    | for business needs, needed in the office for coverage.                                                              |                                                                                                    |
| More Information          |                                                                                                    |                                                                                                    |

4

Save